## Deloitte.

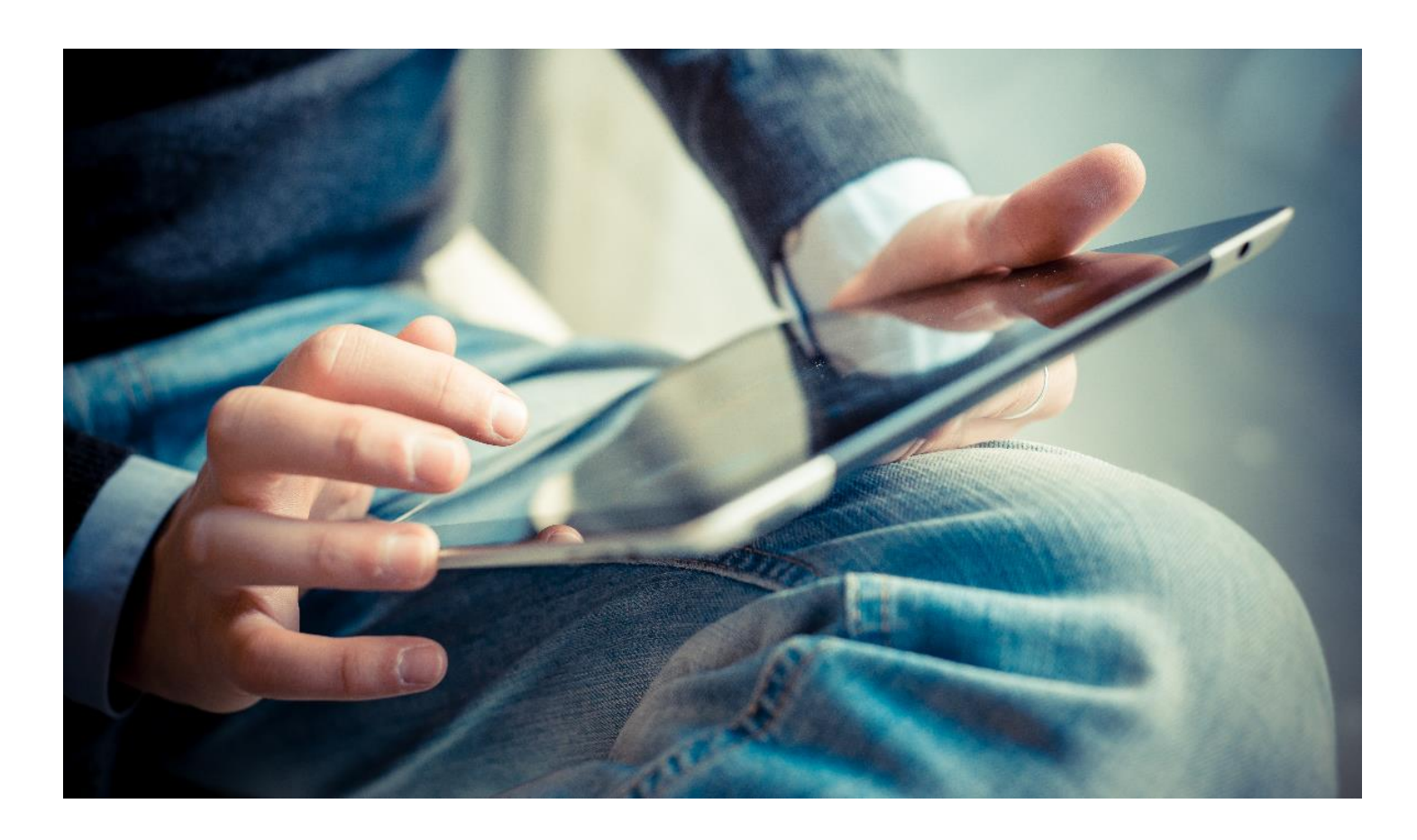

# Online registration and application for a career with Deloitte

Applicable for students of selected institutions who are looking to apply for a career with Deloitte through campus recruitment

#### **Application process**

Just follow these simple guidelines to register in the Deloitte Careers website:

| Steps  | Type of information | Instructions                                                                                                    |  |  |  |
|--------|---------------------|----------------------------------------------------------------------------------------------------|--|--|--|
| Step 1 | General             | Copy paste the Deloitte provided registration link on your Internet Explorer (only).                                                                                                    |  |  |  |
| Step 2 |                     | Please go through the Job Description well before applying for the position.                                                                                                    |  |  |  |
| Step 3 |                     | Click on the Apply Online button.                                                                                                    |  |  |  |
| Step 4 |                     | Once you are directed on the Login page, please click on the <b>New User</b> tab*.<br>* If you have already created a login ID earlier you can edit/update the same by using your<br>earlier User Name and Password. |  |  |  |
| Step 5 |                     | Fill in the details in <b>New User Registration</b> and click on <b>Register</b> . Please note down your user name, password and e mail id for future reference.                                                     |  |  |  |
| Step 6 |                     | Go through the Terms of Use/Privacy Statement and click on I Agree.                                                                                                    |  |  |  |

| Steps           | Type of information           | Instructions                                                                                                    |  |  |  |
|-----------------|-------------------------------|----------------------------------------------------------------------------------------------------|--|--|--|
| Step 7          | Personal information          | Select Source Type as University Recruiting.                                                                                                    |  |  |  |
|                 |                               | Under University Recruiting please select Campus Career Centre.                                                                                                    |  |  |  |
|                 |                               | Fill in your personal information. Home Phone Number and Cellular Number are mandatory.                                                                                      |  |  |  |
|                 |                               | Save and Continue.                                                                                                    |  |  |  |
| Step 8          | Questionnaire                 | Select the range of your 10th (CBSE/ICSE) percentage.                                                                                                    |  |  |  |
|                 |                               | Select the range of your 10+2 percentage.                                                                                                    |  |  |  |
|                 |                               | Select the range of your graduation percentage.                                                                                                    |  |  |  |
|                 |                               | Please select the option of your Nationality.                                                                                                    |  |  |  |
|                 |                               | Please mention if you are related to any personnel at Deloitte, its affiliates or related entities.                                                                          |  |  |  |
|                 |                               | Click on Save and Continue.                                                                                                    |  |  |  |
| Step 9          | Resume/CV                     | You can either <b>Paste</b> you resume/CV in the space provided OR <b>Attach</b> the same as a document/PDF.                                                                 |  |  |  |
|                 |                               | In order to attach your resume/CV, <b>Browse</b> through the desktop, select the file and click on <b>Attach</b> .                                                           |  |  |  |
|                 |                               | You will see the file below once your resume/CV has been attached successfully.                                                                                              |  |  |  |
|                 |                               | Click on Save and Continue.                                                                                                    |  |  |  |
| Step 10         | Education/Work<br>Experience  | Select your institute by using the key word search (type the full name). In case, it is not appearing in the list, please select " <b>Not in List</b> ".                     |  |  |  |
|                 |                               | Similarly, follow the same set of above instruction for selecting your <b>Discipline/Major</b> .                                                                             |  |  |  |
|                 |                               | Please note that the Second Discipline/Major is optional.                                                                                                    |  |  |  |
|                 |                               | You are required to fill in your last three levels of education, starting from the most recent**.<br>Click on the <b>Add Additional Education</b> button to add more levels. |  |  |  |
|                 |                               | **Example — For Graduates: Graduation degree (average of your completed semester marks) followed by Class 12th followed by Class 10th.                                       |  |  |  |
|                 | GPA                           | The GPA tab may also be used to record Percentage/CGPA/CQPI as pertaining to the Institution norm***.                                                                        |  |  |  |
|                 |                               | *** Example $-$ 96% to be entered as 96 out of 100. A CGPA of 7 to be entered as 7 out of 10 (or any other as it may be applicable).                                         |  |  |  |
|                 |                               | GPA and GPA Major to be the same.                                                                                                    |  |  |  |
|                 | Start Date/Graduation<br>Date | Start Date refers to the month and year in which the course mentioned above started.                                                                                         |  |  |  |
|                 |                               | Graduation Date refers to the month and year in which the course mentioned above will end/expected to end.                                                                   |  |  |  |
| Work Experience |                               | For candidates having prior work experience, please fill in the necessary information.                                                                                       |  |  |  |
|                 |                               | Click on Save and Continue                                                                                                    |  |  |  |
| Step 11         | Employment<br>Preferences     | Please select the Category and Specialty pertaining to the Job Field (this is just a preference<br>The default as per the job will be provided below.                        |  |  |  |
|                 | Location Preference           | Please select your location preference (this is just a preference). **** The default as per the job will be provided below.                                                  |  |  |  |
|                 |                               | ****India — Hyderabad/Mumbai/Bengaluru/New Delhi will be your default location based on the business requirement.                                                            |  |  |  |
|                 |                               | Click on Save and Continue                                                                                                    |  |  |  |
| Step 12         | Summary                       | Please go through the Summary page well to make sure all information has been captured correctly. Edit if necessary.                                                         |  |  |  |
|                 |                               | Click on Submit.                                                                                                    |  |  |  |
| Step 13         | Sign out                      | Click on Sign out.                                                                                                    |  |  |  |

#### **Registering as a new candidate – sample**

| Applying for: Campus Recruitment – Associate Analyst (Job Number: S11HUASA11-ENA)                                                    |                         |                          |                                 |                                       |  |  |  |  |
|----------------------------------------------------------------------------------------------------|-------------------------|--------------------------|---------------------------------|---------------------------------------|--|--|--|--|
| Summary                                                                                                    |                         |                          |                                 |                                       |  |  |  |  |
| This summary displays the information included in the job submission form. To modify some specific information, click "Edit" next to |                         |                          |                                 |                                       |  |  |  |  |
| the relevant section.                                                                                                    |                         |                          |                                 |                                       |  |  |  |  |
| Personal information                                                                                                    |                         |                          |                                 |                                       |  |  |  |  |
| Source tracking                                                                                                    |                         |                          |                                 |                                       |  |  |  |  |
| Source type                                                                                                    |                         |                          |                                 |                                       |  |  |  |  |
| Source                                                                                                    |                         |                          |                                 | CampusCareer Talk                     |  |  |  |  |
| Name and address                                                                                                    |                         |                          |                                 |                                       |  |  |  |  |
|                                                                                                    |                         |                          |                                 |                                       |  |  |  |  |
| Frenk (e.g. Fill, File)   Middle Name                                                                                                |                         |                          |                                 |                                       |  |  |  |  |
| Home Phone Number                                                                                                    | +91 9666666666          |                          |                                 |                                       |  |  |  |  |
| Mobile Number                                                                                                    |                         |                          |                                 |                                       |  |  |  |  |
| Date of Birth                                                                                                    |                         |                          |                                 | January 4, 1985                       |  |  |  |  |
| Update Information                                                                                                    | No                      |                          |                                 |                                       |  |  |  |  |
| To minimize data input in the future, check the box to the left so your updated work experience,                                     |                         |                          |                                 |                                       |  |  |  |  |
| education and pasted resume/CV information from this submission are used for subsequent submissions.                                 |                         |                          |                                 |                                       |  |  |  |  |
| Questionnaire                                                                                                    |                         |                          |                                 |                                       |  |  |  |  |
| Questionnaire                                                                                                    |                         |                          |                                 |                                       |  |  |  |  |
| Please indicate your current a                                                                                                    | verage academic resul   | lt for your highest leve | el of education. (Please note a | Credit (65%–79%)                      |  |  |  |  |
| copy of your academic transci                                                                                                    | ript will be requested) |                          |                                 |                                       |  |  |  |  |
| Resume/CV                                                                                                    |                         |                          |                                 |                                       |  |  |  |  |
| Resume                                                                                                    |                         |                          |                                 | NONE                                  |  |  |  |  |
| Attachments                                                                                                    |                         |                          |                                 | NONE                                  |  |  |  |  |
| Relevant Files                                                                                                    | File Name               | Date                     | Comments about the fil          | e vou are attaching                   |  |  |  |  |
| Yes                                                                                                    | Resume.docx             | 11/3/2009                |                                 | , , , , , , , , , , , , , , , , , , , |  |  |  |  |
| Education/Work Experience                                                                                                    | e                       | , ,                      |                                 |                                       |  |  |  |  |
| [Edit]                                                                                                    |                         |                          |                                 |                                       |  |  |  |  |
| Education                                                                                                    |                         |                          |                                 |                                       |  |  |  |  |
| Educational Institution                                                                                                    |                         |                          |                                 | University of Delhi                   |  |  |  |  |
| Discipline/Maior                                                                                                    |                         |                          |                                 | Commerce                              |  |  |  |  |
| Second Discipline/Major                                                                                                    |                         |                          |                                 |                                       |  |  |  |  |
| Education Level                                                                                                    |                         |                          |                                 | Bachelor's Degree                     |  |  |  |  |
| GPA                                                                                                    |                         |                          |                                 | 72                                    |  |  |  |  |
| Out of                                                                                                    |                         |                          |                                 | 100                                   |  |  |  |  |
| GPA Major                                                                                                    |                         |                          |                                 | 72                                    |  |  |  |  |
| GPA Major out of                                                                                                    |                         |                          |                                 | 100                                   |  |  |  |  |
| Start Date                                                                                                    |                         |                          |                                 | February 2008                         |  |  |  |  |
| Graduation Date                                                                                                    | January 2009            |                          |                                 |                                       |  |  |  |  |
| Anticipated Graduation Date                                                                                                    | Yes                     |                          |                                 |                                       |  |  |  |  |
| Work Experience                                                                                                    |                         |                          |                                 |                                       |  |  |  |  |
| None                                                                                                    |                         |                          |                                 |                                       |  |  |  |  |

### **A**out Deloitte

Deloitte refers to one or more of Deloitte Touche Tohmatsu Limited, a UK private company limited by guarantee ("DTTL"), its network of member firms, and their related entities. DTTL and each of its member firms are legally separate and independent entities. DTTL (also referred to as "Deloitte Global") does not provide services to clients. In the United States, Deloitte refers to one or more of the US member firms of DTTL, their related entities that operate using the "Deloitte" name in the United States and their respective affiliates. Certain services may not be available to attest clients under the rules and regulations of public accounting. Please see <a href="https://www.deloitte.com/about">www.deloitte.com/about</a> to learn more about our global network of member firms.

Copyright © 2020 Deloitte Development LLC. All rights reserved.